Changing South College Faculty / Staff E-mail Password

- 1. Log in to South College webmail, by going to www.southcollegetn.edu and clicking "Staff and Faculty Webmail"
- 2. Type in your full e-mail email address and your e-mail password.

## sign in

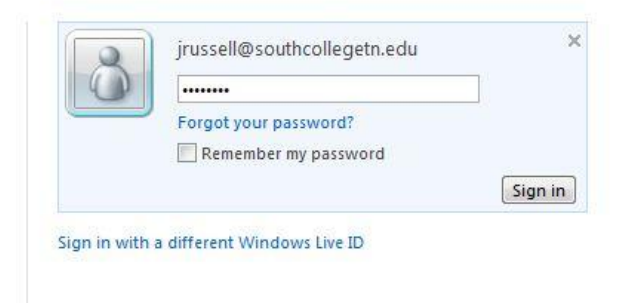

3. Click Options, then show all options.

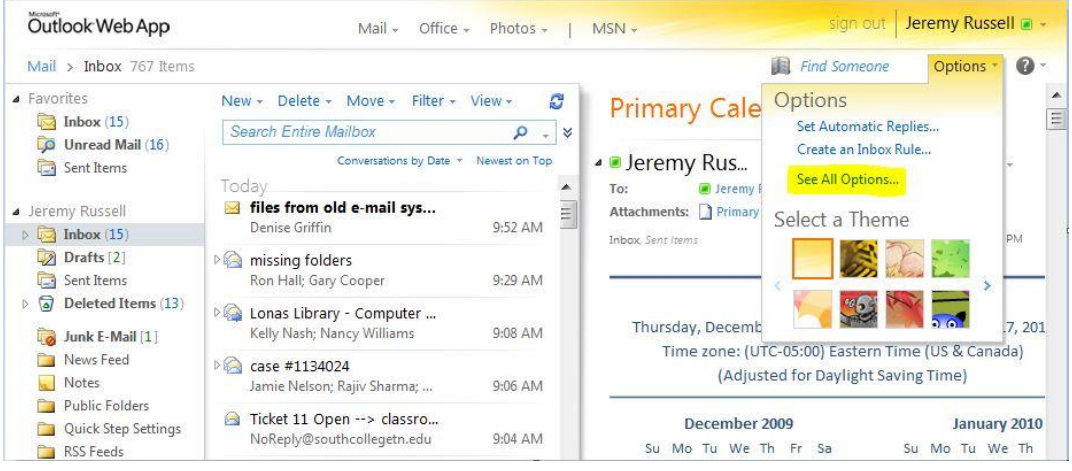

4. Click "Change your password"

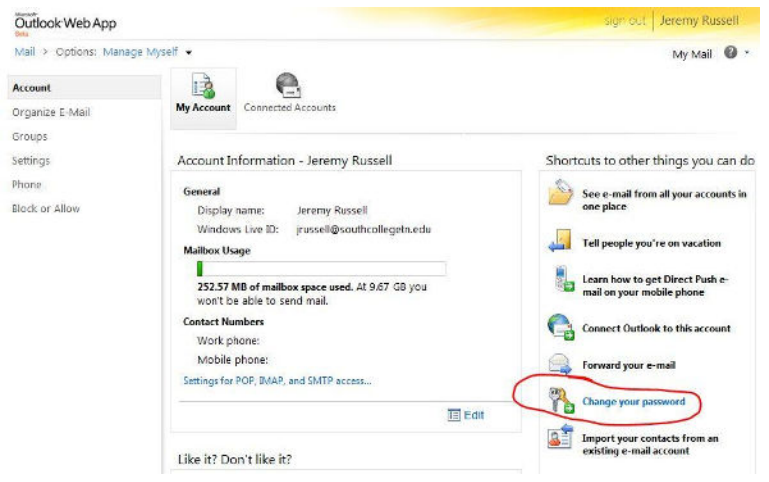

5. Click "Change" located across from "Password"

## Account overview Account information Windows Live ID: jrussell@southcollegetn.e... Change Unique ID: 000340019F69E17C Name: Not specified Add Registered since: May 27, 2011 Country/region: United States Change Birth date: 1983 Password: \*\*\*\*\*\*\* Change

6. Fill out the following fields to change your password.

| 😂 Windows Live <sup>™</sup> Hotm | nail (0) Mess     | enger (0)     | Office        | Photos   | MSN |
|----------------------------------|-------------------|---------------|---------------|----------|-----|
| Change your passw                | vord              |               |               |          |     |
| Account  Password                |                   |               |               |          |     |
| A strong password helps prev     | ent unauthorize   | d access to   | your email    | account. |     |
| Windows Live ID                  | ): jrussell@south | ncollegetn.eo | du            |          |     |
| Old password                     | 1:                |               |               | 2.4      |     |
|                                  | Forgot your pa    | ssword?       |               | 1        |     |
| Type new password                | 1:                |               |               | - 1      |     |
|                                  | Six-characters    | minimum; ca   | se sensitive  |          |     |
| Password strength                |                   |               |               |          |     |
| Retype new password              | t:                |               |               |          |     |
|                                  | 🔲 Make my         | password exp  | oire every 72 | days     |     |
|                                  | Save              | cel           |               |          |     |

7. Click "Save". Once done, your e-mail password change is complete.